## B's Recorder GOLD5.25

[neoDVDstandard4][B's Recorder GOLD5.25][CopyToDVD][DVDDecrypter]

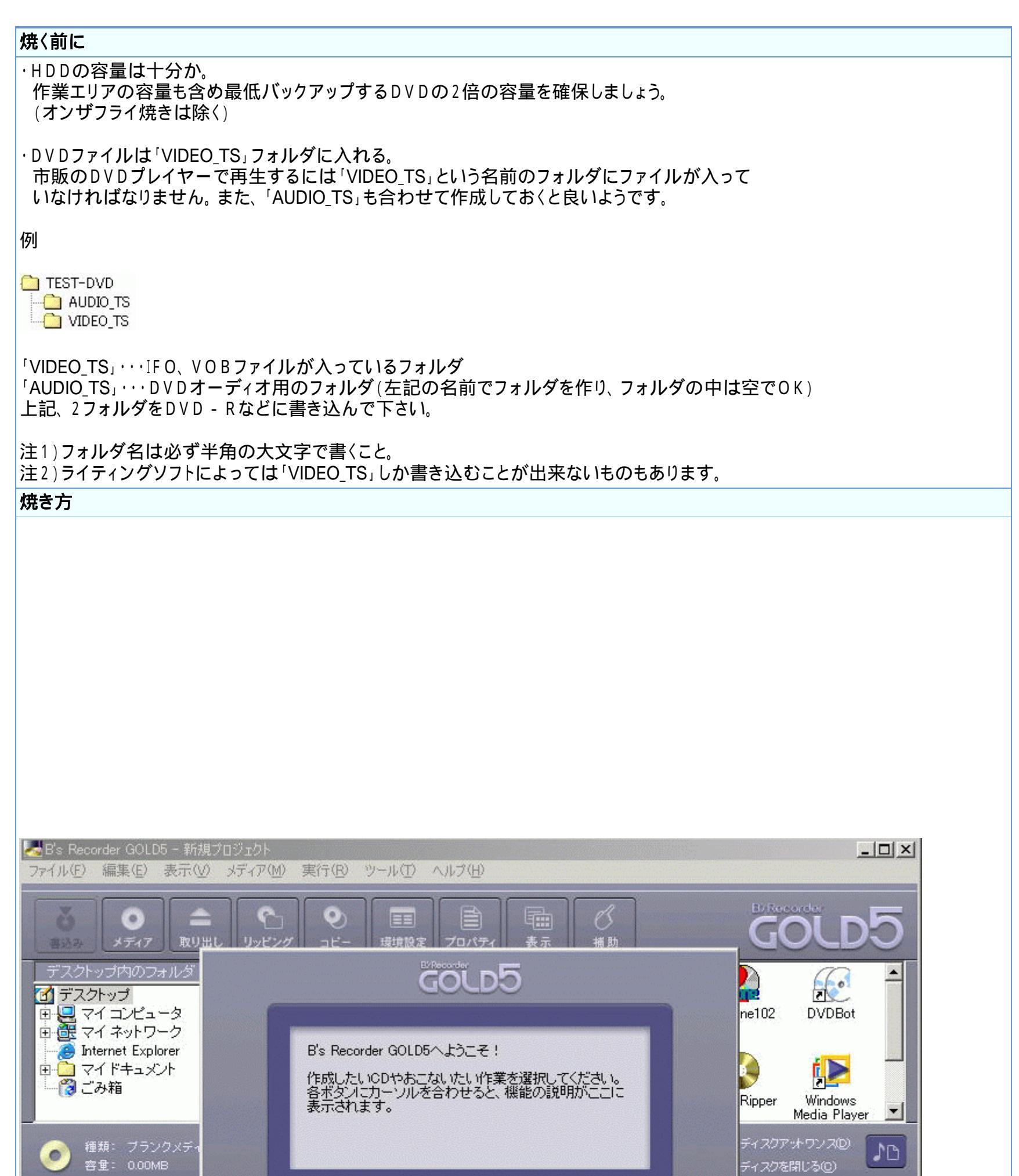

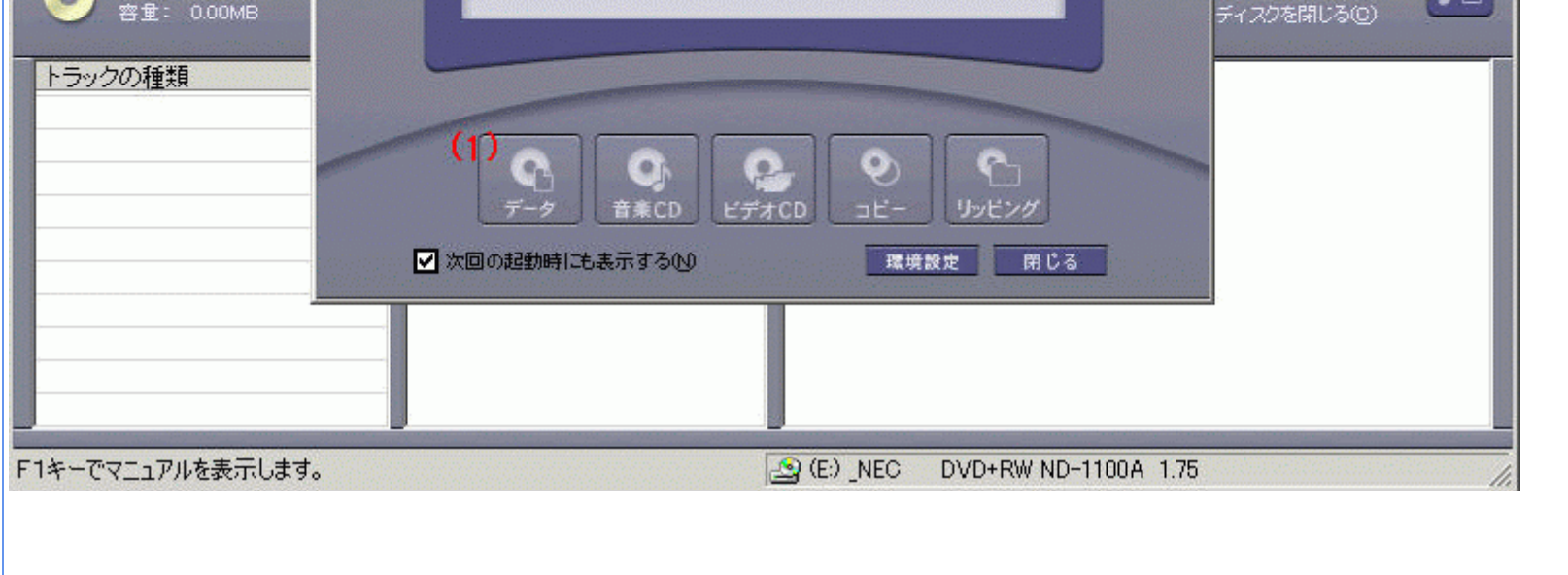

注)設定によっては起動直後に上記画面が表示されない場合があります。

| データCD/DVDの作成                                                                                                    | X  |
|----------------------------------------------------------------------------------------------------|----|
| ファイルやフォルダを登録してデータCD/DVDを簡単に作成することができます。<br>リストにファイルやフォルダを登録後、開始]を押してください。                                                                | 6  |
| ファイルの場所の: 🔄 bio 🔹 🗭 🗈 🖆 🏢・                                                                                                    |    |
| (3)                                                                                                    |    |
|                                                                                                    |    |
| ボリュームラベル(⊻): VOL_20030311214954 (4)                                                                                                    |    |
| 名前・サイズ 更新日時                                                                                                    |    |
| 2003/03/11 21:50                                                                                                    |    |
|                                                                                                    |    |
|                                                                                                    |    |
|                                                                                                    |    |
| 別が少数: 1 リアイル数: 10 10円谷重: 0,910.04MB 開始 閉じる                                                                                               |    |
| (2)焼きたいし、ビデーラのある、いちしう」「3) フォルクのトラエのフォルクを当定<br>(3) 「VIDEO_TS」フォルダをドラック&ドロップで下の欄に持っていきます。<br>(4) ディスクのボリュームラベルを入力します。<br>(5) 「開始」ボタンを押します。 | -0 |
| DVD+R                                                                                                    |    |
| DVD+Rへ追記したファイルやフォルダは、下記の条件を満たした環境でしか参照することができません。                                                                                        |    |
| DVD+R Windows 2000 SP3LXP#* AP / DVD+PX1/ABP 24 /                                                                                        |    |
| (6) ・ 道記可能な状態で書き込む①                                                                                                    |    |
| ○ 互換性を重視し追記不可能な状態で書き込む(型)                                                                                                    |    |
| (7) OK ++>>tell                                                                                                    |    |
| (6)ここで書込後、ディスクをファイナライズするか選択します。<br>(Rの場合は下の「互換性を・・・・で書き込む」でいいと思います。)<br>(7)「OK」ボタンを押す。                                                   |    |
| 書き込み設定 🗾 🗾                                                                                                    |    |
|                                                                                                    |    |
| 書さ込みの種類(1): 書き込みのみ 「                                                                                                    |    |
| · 書き込み速度(S):                                                                                                    |    |
| オンザフライ方式(0)<br>☑ 作業用ドライブにトラックイメージを作成せずに書き込みます。<br>転送速度が間に合わない場合には、オフにして下さい。                                                              |    |

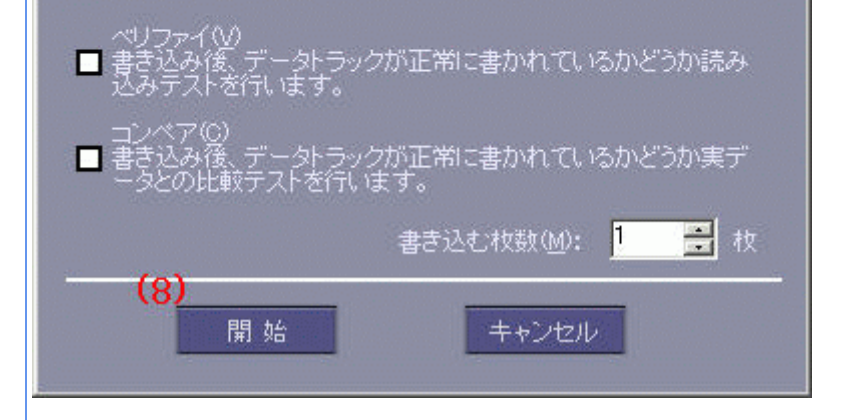

書込み設定画面が開くので、お使いの環境に合わせて設定してください。 (私の場合は、画面のように設定します。) (8)「開始」ボタンを押します。

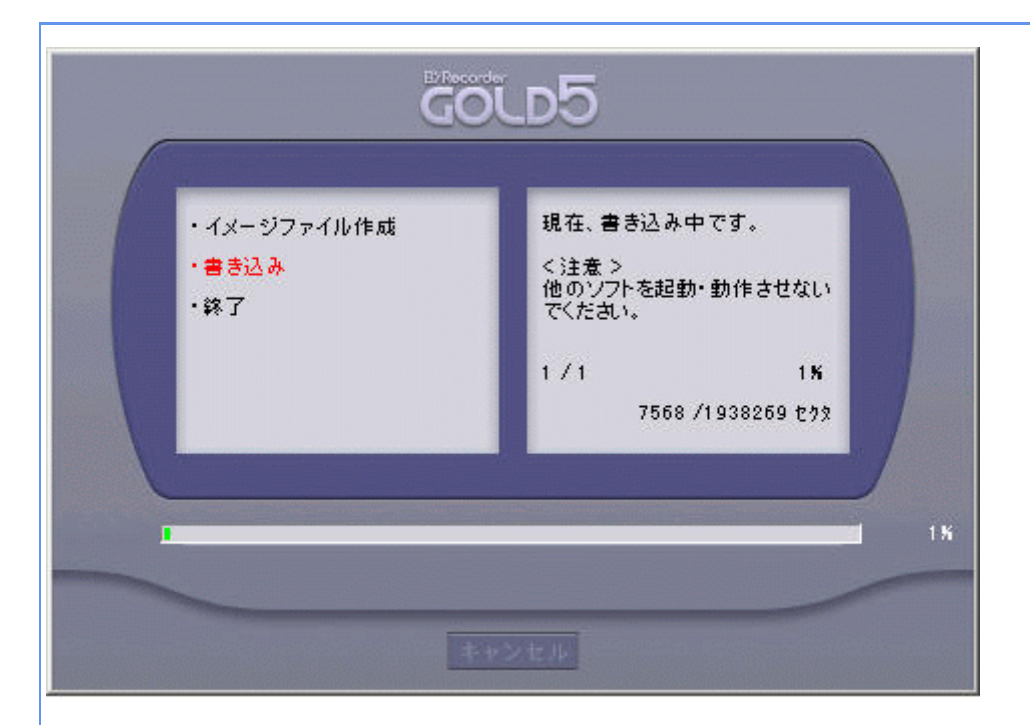

書込みが始まります。待ちましょう。

|      | GOLDS                       |            |  |  |  |  |
|------|-----------------------------|------------|--|--|--|--|
|      | ・イメージファイル作成<br>・書き込み<br>・終了 | 正常に終了しました。 |  |  |  |  |
| 100% |                             |            |  |  |  |  |
| ОК   |                             |            |  |  |  |  |

この画面で書込み完了です。

## ISOファイルを焼く

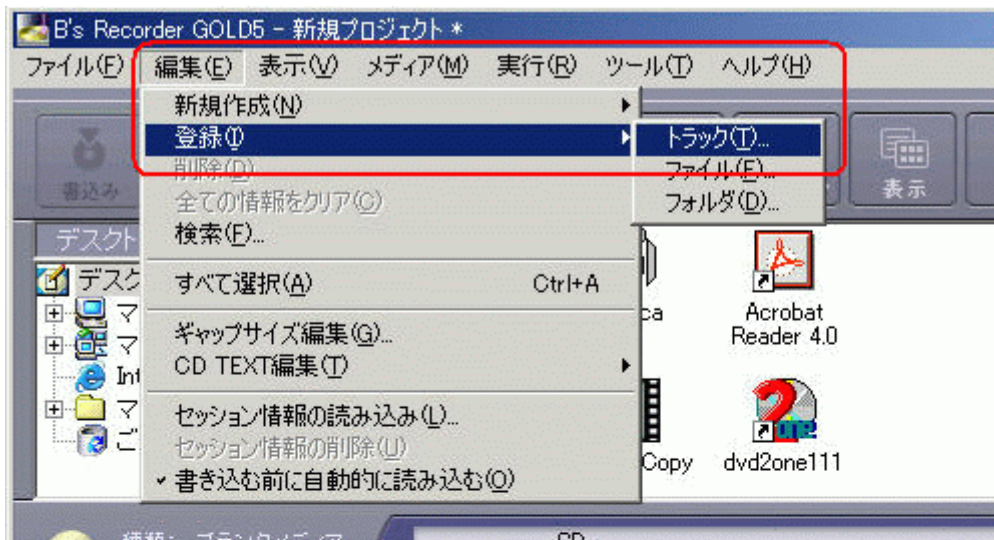

| OGB  | 1ĠB  | 2ĠB       | 3ĠB         |                 |
|------|------|-----------|-------------|-----------------|
| フォルダ |      |           |             |                 |
| -    |      |           |             |                 |
|      |      |           |             |                 |
| -    |      |           |             |                 |
| -    |      |           |             |                 |
|      |      |           |             |                 |
| -    |      |           |             |                 |
|      | 003B | 006B 106B | 0GB 1GB 2GB | 0GB 1GB 2GB 3GB |

| トラックの追加                                  |                |              |   |         | ?×    |
|------------------------------------------|----------------|--------------|---|---------|-------|
| ファイルの場所型:                                | iso 🔁          |              | • | 🗢 🗈 💣 🎫 |       |
| び<br>履歴<br>デスクトップ<br>デスクトップ<br>マイ ドキュメント | DVDIMAGE.ISO   |              |   |         |       |
| 71 JUE1-9                                | 」<br>ファイル名(N): | DVDIMAGE.ISO |   |         | 開(②)  |
| マイネットワーク                                 | ファイルの種類(工):    |              |   | •       | キャンセル |

ここでISOファイルを指定します。 ファイルの種類は「\*.\*」にします。

| ■B's Recorder GOLD5 - 新規プロジェクト *<br>ファイル(E) 編集(E) 表示(V) メディア(M) 身                                           | 新田 シール(T) ヘルプ(I       | Ð                    |                    |                                                            |
|----------------------------------------------------------------------------------------------------|-----------------------|----------------------|--------------------|------------------------------------------------------------|
|                                                                                                    |                       | }<br>; <sub>74</sub> | 了<br><sup>捕助</sup> | GOLD5                                                      |
| デスクトップ内のフォルダ<br>「デスクトップ<br>中 Q マイコンピュータ<br>中 愛 マイネットワーク<br>一 @ Internet Explorer<br>日 ① マイドキュメント<br>一 ⑦ ごみ箱 | +Lhaca Acrol<br>Reade | Dat<br>r 4.0<br>e111 |                    |                                                            |
| 種類: DVD-ROM<br>容量: 3,959.08MB                                                                               | CD<br>I<br>IĠB 2ĠB    | 3ĠB                  | D\\D<br>4GB        | <ul> <li>■ ディスクアットワンス(2)</li> <li>■ ディスクを閉じる(2)</li> </ul> |
| トラックの種類<br>図01 データイメージ(UDF Bridg                                                                            | 2                     |                      |                    |                                                            |
| F1キーでマニュアルを表示します。                                                                                           |                       | <u>의</u> (E:) _NEC   | DVD+RW ND-1100A    | 1.75                                                       |
| ISOファイルを読込んだ状態<br>この後は「書込み」ボタンを押して焼き<br>基本的に通常の焼き方と同じです。                                                    | ます。                   |                      |                    |                                                            |

<u>フローチャートへもどる</u>

Copyright 2003 Takuwan